# 研修申込マニュアル < 2025- >

当研修所が開催する研修への「登録・訂正・取消」は、システムから 各団体で入力していただきます。マニュアルを参照の上、申込み忘れ や入力間違いがないようにお願いいたします。 また、研修結果通知書及び研修負担金(委託料)の明細もシステムか ら各団体でダウンロードをお願いいたします。

## 福岡県市町村職員研修所

## 目次

| 1. | 研修申込み等管理システム | ムにロ | グイ  | ンす  | する | • • | •   | •   | • | • | • | • 2 | 2 |
|----|--------------|-----|-----|-----|----|-----|-----|-----|---|---|---|-----|---|
| 2. | 研修生の新規申込をする  |     | • • |     | •  | •   | •   | •   | • | • | • | • 3 | 3 |
| 3. | 研修生情報の訂正をする  |     | • • |     | •  | •   | •   | •   | • | • | • | • 6 | 5 |
| 4. | 研修の申込みをキャンセ  | ルする |     | • • | •  | •   | • • | •   | • | • | • | • ٤ | 3 |
| 5. | 研修結果通知書をダウン  | コード | する  | ,   | •  | •   | • • | •   | • | • | • | • 1 | 0 |
| 6. | 研修負担金(委託料)の  | 明細を | ダウ  | ッンロ | ]— | ドヮ  | する  | , • | • | • | • | • 1 | 1 |

## 1. 「研修申込み等管理システム」 にログインする

- (1) 福岡県市町村職員研修所のホームページにアクセスする ■アドレス: <u>https://www.ctv-kenshu-fukuoka.jp/</u>
- (2) ページ右上の「研修申込・研修結果 DL」をクリック

| 福岡県市町村職員研修<br>Municipal Officer's Tranning Center Of Fukucka Prefec | 〒 816-0902 福岡県大野城市大学乙会<br>TEL:092-504-0551 / FAX:092-504-01 | 88番地1<br>28日 文字サイズ 標準 拡大 | □ 研修申込・研修結果DL<br>研修申込マニュアル |
|---------------------------------------------------------------------|-------------------------------------------------------------|--------------------------|----------------------------|
| [目] 研修所のご紹介                                                         |                                                             | 중 研修企画支援                 | 🥐 Q&A                      |
| 豊富な研修ラインナップによ<br>市町村職員の皆さんのスキル                                      | り、<br>・アップを                                                 |                          |                            |
| お手伝いしています                                                           |                                                             |                          |                            |

(3) ID・パスワードを入力し、ログインをクリックする

| 研修申込み・研修結果通知書ダウンロード |                       | 戻 | 3 |
|---------------------|-----------------------|---|---|
|                     |                       |   |   |
|                     |                       |   |   |
|                     |                       |   |   |
|                     |                       |   |   |
|                     |                       |   |   |
|                     | パスワード ※大文字小文字に注意して下さい |   |   |
|                     | ログイン                  |   |   |

## 2. 研修生の新規申込をする

#### (1) 申込み対象の研修を選択する

#### 研修申込み受付研修一覧

戻 る

申込む研修の行の、「選択」ボタンをクリックしてください。既に申込まれた内容の訂正・取消も同様です。

|   | 研 修 名/研修実施期間                                                | 研修<br>種別 | 定員  | 締切日         | 備考 |    |
|---|-------------------------------------------------------------|----------|-----|-------------|----|----|
| 1 | 第7回 新規採用職員研修(前期)「新卒者」<br>令和05年05月10日(水)~05月12日(金) [0泊3日     | 間層別      | 48名 | 令和05年03月31日 |    | 選択 |
| 2 | 第8回 新規採用職員研修(前期)「新卒者」<br>令和05年05月10日(水)~05月12日(金) [0泊3日     | 間層別      | 48名 | 令和05年03月31日 |    | 選択 |
| 3 | 第1回 新規採用職員研修(前期) 「社会人経験者」<br>令和05年05月17日(水)~05月19日(金) [0泊3日 | 間層別      | 48名 | 令和05年03月31日 |    | 選択 |
| 4 | 第2回 新規採用職員研修(前期) 「社会人経験者」<br>令和05年05月17日(水)~05月19日(金) [0泊3日 | 3] 階層別   | 48名 | 令和05年03月31日 |    | 選択 |
| 5 | 第3回 新規採用職員研修(前期) 「社会人経験者」<br>令和05年05月24日(水)~05月26日(金) [0泊38 | 間層別      | 48名 | 令和05年03月31日 |    | 選択 |
| 6 | 第4回 新規採用職員研修(前期)「社会人経験者」<br>令和05年05月24日(水)~05月26日(金) [0泊3日  | 間層別      | 48名 | 令和05年03月31日 |    | 選択 |

| (2)「新規申込」をクリック              |           | 「申込可能人数」 | 」以上の   |       |   |
|-----------------------------|-----------|----------|--------|-------|---|
| 研修申込み 研修生一覧                 |           | 申込みはできます | せん。    | 戻る    |   |
|                             |           |          |        |       |   |
| 申込み研修名                      | 市町村名      |          | 申込可能人数 | 申込済人数 |   |
| 第2回 新規採用職員研修(前期)「社会人経験者」    | 福岡県市町村職員研 | 邢修所      | 1名     | 0名    |   |
|                             |           |          |        |       |   |
| 新規に研修生を登録するときは、「新規申込」ボタンをクリ | ックしてください。 |          |        | 新規申込  | ļ |
|                             |           |          |        |       | J |

### (3)研修生情報を入力し、「申し込む」をクリック

|             | 申込み研修名             | 市町村名        | 申込済人数 | 1            |       |
|-------------|--------------------|-------------|-------|--------------|-------|
| 第2回 新規採用職員研 | F修(前期)「社会人経験者」     | 福岡県市町村職員研修所 | 0名    |              |       |
|             |                    |             |       | _            | _     |
| 开修生 1       |                    |             |       |              |       |
| 氏 名         | 姓                  | 名           |       | 必須           |       |
| フリガナ        | 姓                  | 名           |       | 必須           | 全角カナ  |
| 性別          | ● 男 ○ 女            |             |       | 必須           |       |
| 年除          | 7                  |             |       | 必須           | 半角数字  |
|             | ▼選択して下さい▼          |             |       |              |       |
| 所愿名         | その他の場合             |             |       | 必須           |       |
| TH 0        | ▼選択して下さい▼          |             |       | 24.000       |       |
| 職名          | その他の場合             |             |       | 483 <u>9</u> |       |
| 宿泊日選択       | 2023年05月17日 2023年0 | 5日19日       |       |              |       |
|             |                    | 5/104       |       |              | 全チェック |
| 入力者         |                    |             |       |              |       |
| FE - 8      | <u>b</u> #         | 2           |       | 必須           |       |
|             | *                  |             |       |              |       |
| 所 鳳 名       |                    |             |       | 必須           |       |
|             | ▼深圯して下さいw          |             |       |              |       |
| 職名          | その他の場合             |             |       | 必須           |       |
| 144 3-4     |                    |             |       |              |       |

\*「宿泊日選択」の欄は、<u>通所研修</u>の場合のみ表示されます。宿泊を希望する場合は、 チェックを入れてください。

宿泊研修の場合は、全員宿泊となるため、「宿泊日選択」は表示されません。

#### (4) 申込み完了の画面。その後の手続きに応じて、該当のボタンをクリック

研修申込み 完了

| 下記のとおり、 | 研修生の申込みを行いました。 |
|---------|----------------|
|---------|----------------|

| 市町村名    | 福岡県市町村職員研修所                    |    |  |  |  |
|---------|--------------------------------|----|--|--|--|
| 申込み研修名  | 第2回 新規採用職員研修(前期)「社会人経験者」       |    |  |  |  |
|         | [新規申込み]                        |    |  |  |  |
|         | 氏名 : 研修太郎                      |    |  |  |  |
|         | フリガナ : ケンシュウ タロウ               |    |  |  |  |
| 加細内の    | 性別 :男                          |    |  |  |  |
| XMEPORT | 年齢 : 30才                       |    |  |  |  |
|         | 所属名 : 総務課                      |    |  |  |  |
|         | 職名 : 主事                        |    |  |  |  |
|         | 宿泊日 : 2023年05月17日、 2023年05月18日 |    |  |  |  |
|         |                                |    |  |  |  |
|         | 引き続き、この研修の申込み(新規、訂正、取消)を行いますか。 | はい |  |  |  |
|         | その他の研修の申込みを行いますか。              | はい |  |  |  |
|         | 研修申込みを終了しますか。                  | はい |  |  |  |
|         | ×                              | /  |  |  |  |

#### <新規申込にあたっての注意事項>

- ●研修生の申込みをする際には、毎年2月に各団体に提示している「研修参加人員通知表」 に記載された人数内で入力してください。人員通知表の人数と申込可能人数の数字は、 イコールです。
- ●申込みは、入力期限を遵守し、申込み忘れのないようにお願いします。期限後は、「訂正」 と「取消」の手続きのみ可能です。
- ●障がい者等の配慮が必要な研修生が参加する場合は、研修所にご連絡をお願いします。

## 3. 研修生情報の訂正をする

- (1)対象の研修を選択する \*参照:「2.研修生の新規申込をする」⇒「(1)申込み対象の研修を選択する」
- (2) 対象の研修生の「訂正」をクリックする

| 研修申込み研修生-   | -jŭ                     |             |    |       |     | 戻   | వ          |
|-------------|-------------------------|-------------|----|-------|-----|-----|------------|
|             |                         |             |    |       |     |     |            |
|             | 申込み研修名                  | 市町村名        | 申  | 込可能人数 | t I | 申込淵 | <b>斉人数</b> |
| 第2回 新規採用職員研 | 修(前期)「社会人経験者」           | 福岡県市町村職員研修所 |    |       | 1名  |     | 1名         |
|             |                         |             |    |       | -   |     |            |
| 研修生 1       |                         |             | IJ | Æ     |     | 取   | 消          |
| 氏 名         | 研修 太郎                   |             |    |       | -   |     |            |
| フリガナ        | ケンシュウ タロウ               |             |    |       |     |     |            |
| 性別          | 男                       |             |    |       |     |     |            |
| 年 輪         | 30才                     |             |    |       |     |     |            |
| 所属名         | 総務課                     |             |    |       |     |     |            |
| 職名          | 主事                      |             |    |       |     |     |            |
| 宿泊日選択       | 2023年05月17日、 2023年05月18 | B           |    |       |     |     |            |

戻

る

## (3) 訂正後の情報を入力し、「訂正」をクリック

| and a second second sec | 研修申込み | 研修生情報訂正 |  |
|----------------------------------------------------------------------------------------------------|-------|---------|--|
|----------------------------------------------------------------------------------------------------|-------|---------|--|

|           | 申込み研修名               | 市町村名         | 申込済人数                                                                                                    |               |
|-----------|----------------------|--------------|----------------------------------------------------------------------------------------------------|---------------|
| 2回 新規採用職員 | 研修(前期)「社会人経験者」       | 福岡県市町村職員研修所  | 1名                                                                                                    |               |
|           |                      |              |                                                                                                    |               |
| 开修生 1     |                      |              |                                                                                                    |               |
| 氏名        | 姓研修                  | 名太郎          | e de la companya de la companya de la | 湏             |
| フリガナ      | 姓 ケンシュウ              | <u>8</u> タロウ | è                                                                                                    | 🧃 全角カナ        |
| 性 別       | ● 男 ○ 女              |              | è                                                                                                    | 湏             |
| 年齢        | 30 才                 |              | ě                                                                                                    | <b>頁</b> 半角数字 |
| 所属名       | 総務課 ✓ その他の場合         |              |                                                                                                    | 須             |
| 職名        | 主事 ◆ その他の場合          |              |                                                                                                    | 湏             |
| 宿泊日選択     | ☑ 2023年05月17日 ☑ 2023 | 年05月18日      |                                                                                                    | 全チェック         |
| 入力者       |                      |              |                                                                                                    |               |
| 氏 名       | 姓 四王寺                | 名太郎          | ø                                                                                                    | 須             |
| 所 周 名     | 総務課 ▼<br>その他の場合      |              | ى<br>ك                                                                                                    | я             |
| nih da    | 主任 🗸                 |              |                                                                                                    | a             |

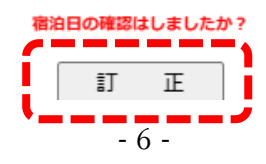

(4) 訂正完了の画面。その後の手続きに応じて、該当のボタンをクリック

| 市町村名   | 福岡県市町村職員研修所                          |
|--------|--------------------------------------|
| 申込み研修名 | 第2回 新規採用職員研修(前期)「社会人経験者」             |
|        | [訂正前]                                |
|        | 氏名 : 研修太郎                            |
|        | フリガナ : ケンシュウ タロウ                     |
|        | 性別:男                                 |
|        | 年齢 : 30才                             |
|        | 所属名 : 総務課                            |
|        | 職名 : 主事                              |
|        | 宿泊日 : 2023年05月17日、 2023年05月18日       |
| 処理内容   |                                      |
|        | [訂正後]                                |
|        | 氏名 : 研修太郎                            |
|        | フリガナ : ケンシュウ タロウ                     |
|        | 性別:男                                 |
|        | 年齡 : 30才                             |
|        | 所属名 : 総務課                            |
|        | 職名 : 主事                              |
|        | 宿泊日 : 2023年05月17日                    |
|        |                                      |
|        | 引き続き、この研修の申込み(新規、訂正、取消)を行いますか。 (ナーし) |
|        |                                      |
|        | その他の研修の申込みを行いますか。 はい                 |
|        |                                      |
|        | 研修申込みを終了しますか。 はい                     |
|        |                                      |
|        | <b>`</b>                             |

#### 下記のとおり、研修生の訂正を行いました。

#### <訂正にあたっての注意事項>

- ●仮名で研修生を登録している場合は、研修開催日の2週間前の金曜日までに訂正してく ださい。また、事前課題がある研修については、提出期限に間に合うように研修生を決 定してください。
- ●システムから訂正の手続きができるのは、研修実施の3営業日前の17時までです。

## 4. 研修の申込みをキャンセルする

- (1)対象の研修を選択する \*参照:「2.研修生の新規申込をする」⇒「(1)申込み対象の研修を選択する」
- (2) 対象の研修生の「取消」をクリックする

| 研修申込み研修会   | 主一覧                      |             |        | 戻る    |
|------------|--------------------------|-------------|--------|-------|
|            |                          |             |        |       |
|            | 申込み研修名                   | 市町村名        | 申込可能人数 | 申込済人数 |
| 第2回 新規採用職員 | 研修(前期)「社会人経験者」           | 福岡県市町村職員研修所 | 1名     | 1名    |
|            |                          |             | C      |       |
| 研修生 1      |                          |             | 訂 正    | 取 消   |
| 氏名         | 研修 太郎                    |             |        |       |
| フリガナ       | ケンシュウ タロウ                |             |        |       |
| 性別         | 男                        |             |        |       |
| 年 齢        | 30才                      | 30才         |        |       |
| 所属名        | 総務課                      |             |        |       |
| 職名         | 主事                       |             |        |       |
| 宿泊日選択      | 2023年05月17日、 2023年05月18日 |             |        |       |
| L          |                          |             |        |       |
| 最終入力者21    |                          |             |        |       |
| 氏名         | 四王寺 太郎                   | 四王寺 太郎      |        |       |
| 所属名        | * ※務課                    |             |        |       |

## (3) 対象者に誤りがないことを確認し、「入力者」を入力、「はい」をクリック

| 研修申込み 研修生取消確認            |           |             | 戻る    |  |  |
|--------------------------|-----------|-------------|-------|--|--|
|                          |           |             |       |  |  |
| 甲込み研修名                   |           | 市町村名        | 甲込済人数 |  |  |
| 第2回 新規採用職員研修(前期)「社会人経験者」 |           | 福岡県市町村職員研修所 | 1名    |  |  |
| <u> </u>                 |           |             |       |  |  |
| 研修生 1                    |           |             |       |  |  |
| 氏名                       | 研修 太郎     | 研修 太郎       |       |  |  |
| フリガナ                     | ケンシュウ タロウ | ケンシュウ タロウ   |       |  |  |
| 性別                       | 男         | 男           |       |  |  |
| 年 齢                      | 30才       | 30才         |       |  |  |
| 所属名                      | 総務課       | 総務課         |       |  |  |
| 職名                       | 主事        |             |       |  |  |
|                          |           |             |       |  |  |
| 入力者                      |           |             |       |  |  |

職名

主任

| 入力者 |                        |    |  |
|-----|------------------------|----|--|
| 氏名  | <mark>姓</mark> 四王寺 名太郎 | 必須 |  |
| 所属名 | 総務課<br>その他の場合          | 必須 |  |
| 職名  | 主任     ▼       その他の場合  | 必須 |  |

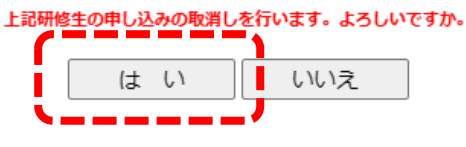

- 8 -

戻 る

#### (4) 取消完了の画面。その後の手続きに応じて、該当のボタンをクリック

研修申込み 完了

下記のとおり、研修生の取消を行いました。

| 市町村名   | 福岡県市町村職員研修所                                                                                                    |  |
|--------|----------------------------------------------------------------------------------------------------|--|
| 申込み研修名 | 第2回 新規採用職員研修(前期)「社会人経験者」                                                                                                    |  |
| 処理内容   | [申込み取消]         氏名       : 研修太郎         フリガナ       : ケンシュウタロウ         性別       : 男         年齢       : 30才         所属名       : 総務課         職名       : 主事         宿泊日       : |  |
|        | 引き続き、この研修の申込み(新規、訂正、取消)を行いますか。       はい       その他の研修の申込みを行いますか。       ばい       研修申込みを終了しますか。         (はい)                                                                   |  |

#### <取消にあたっての注意事項>

●システムから取消の手続きができるのは、研修実施の3営業日前の17時までです。

●期限後の取消の場合は、研修所に電話連絡し、欠講届の提出をお願いします。 なお、研修負担金については、徴収対象となりますのでご了承ください。

## 5. 研修結果通知書をダウンロードする

#### (1) ログイン後、画面下部の「研修結果通知一覧」から対象の研修の「ダウンロード」を クリック

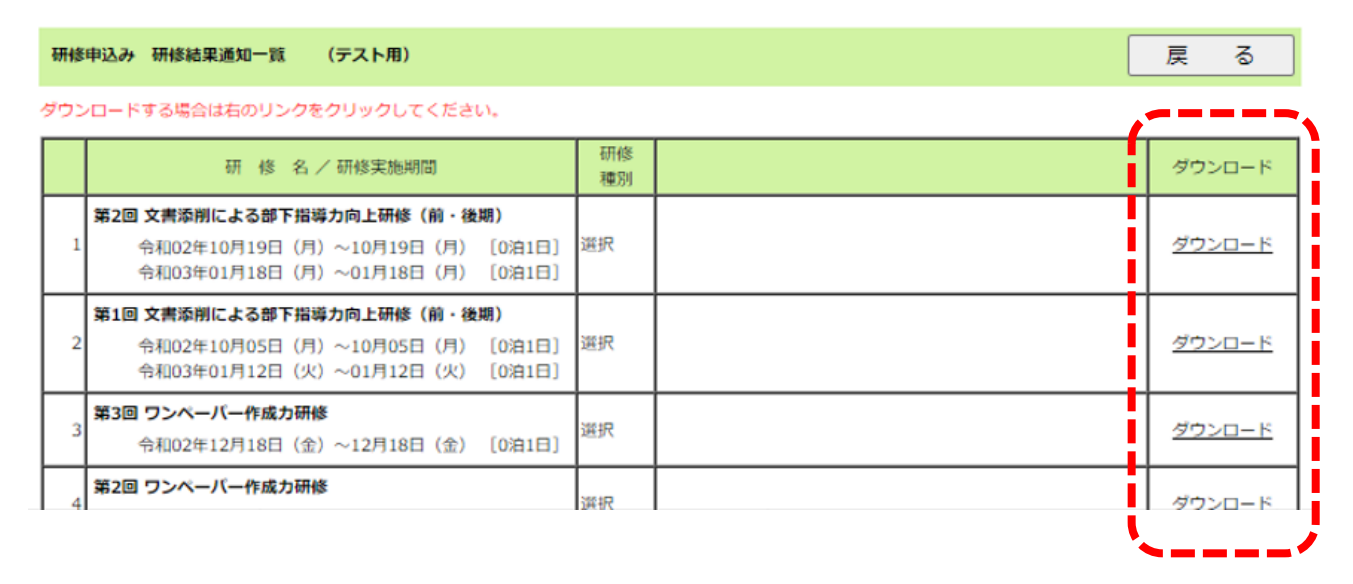

#### <研修結果通知書の注意事項>

- ●結果通知書のダウンロードは、研修終了の翌日以降に可能になります。各団体でダウン ロードしてください。
- ●ダウンロードの期限は、<u>当該年度の3月31日(3月31日が休日の場合は、当該年度の</u> <u>最終開所日)の17時まで</u>です。

## 6. 研修負担金(委託料)の明細をダウンロードする

## (1) ログイン後、画面最下部の「研修負担金 (委託料)の明細一覧」から対象の期間の「ダウンロード」をクリック

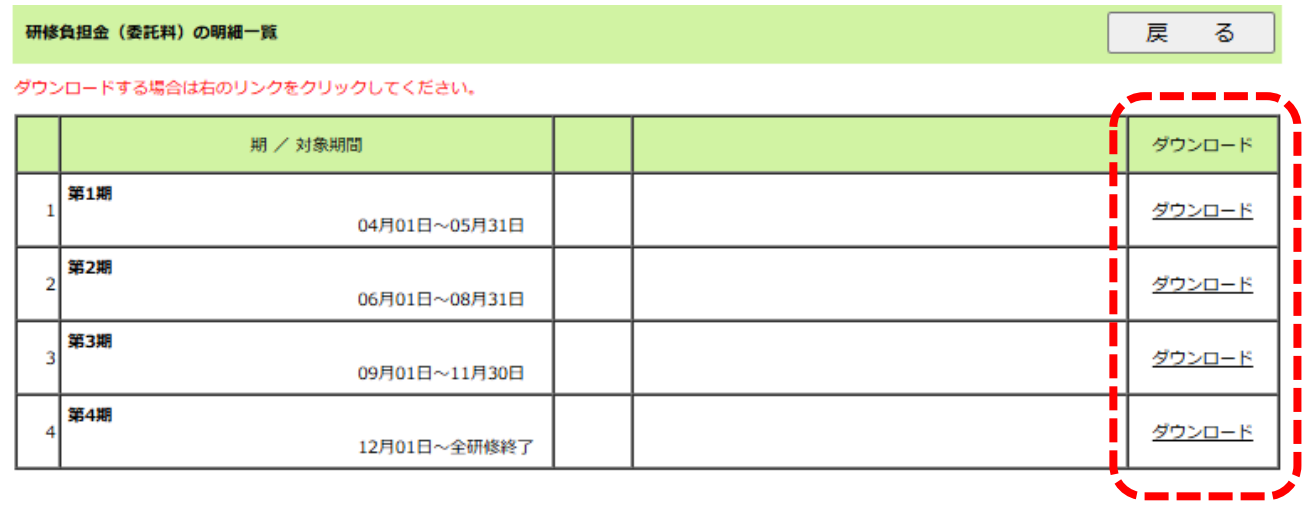

<研修負担金(委託料)の明細の注意事項>

●各期ごとにホームページに掲載した際には、メールにて通知します。各団体でダウンロードしてください。

●ダウンロードの期限は、<u>当該年度の3月31日(3月31日が休日の場合は、当該年度の</u> <u>最終開所日)の17時まで</u>です。